## CRESTRON. DO GUIDE

#### HRI-100/HRI-150 Handheld Remote, 34/50 Button

# infi**NET** EX»

#### **DO** Change the Buttons and the Cover

The HRI-100 and HRI-150 ship with all of the buttons installed (four on the HRI-100 and eight on the HRI-150). Both remotes can be used with none of the buttons installed or two of the buttons installed. The HRI-150 can also be used with four or six buttons installed. Both remotes ship with alternate button covers.

To change the buttons and the cover, use the following procedure:

1. Gently separate the button cover from the remote.

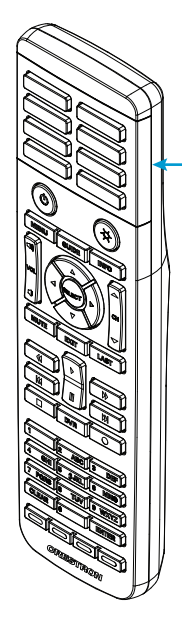

- Separate the button cover here.

# **DO** Check the Box

| QTY | PRODUCT                             | PART NUM. |
|-----|-------------------------------------|-----------|
| 2   | Batteries, AAA Alkaline, x2         | 2041725   |
| 1   | Keycaps, 100                        | 4521158   |
|     | Items for HRI-100 Only              |           |
| 1   | Cover, Button, Removable, 2-Button  | 4520730   |
| 1   | Cover, Button, Removable, No Button | 4520731   |
|     | Items for HRI-150 Only              |           |
| 1   | Cover, Button, Removable, 6-Button  | 4520696   |
| 1   | Cover, Button, Removable, 4-Button  | 4520697   |
| 1   | Cover, Button, Removable, 2-Button  | 4520761   |
| 1   | Cover, Button, Removable, No Button | 4520695   |

2. Remove the buttons as desired.

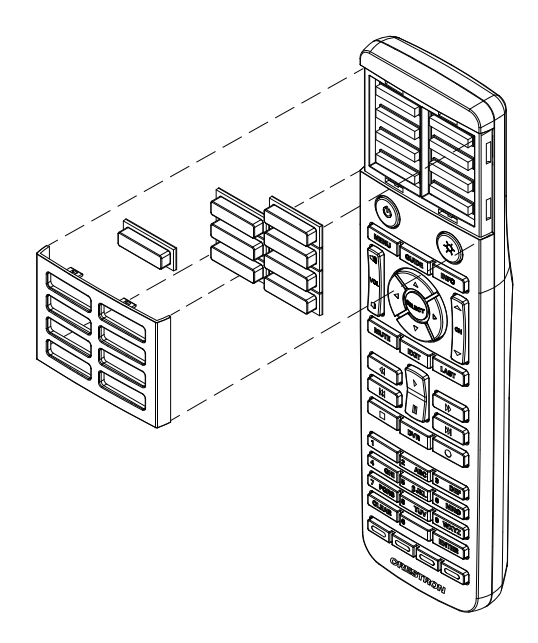

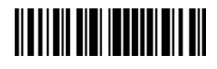

3. Gently snap the appropriate new button cover into place.

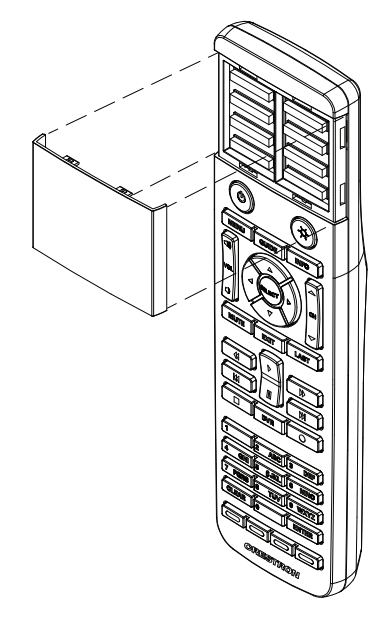

#### **DO** Acquire the Remote

Before an HRI-100 or HRI-150 can be used with a Crestron<sup>®</sup> control system, it must first be acquired by an infiNET EX<sup>®</sup> Wireless Gateway or a control system with a built-in infiNET EX gateway (all sold separately).

- 1. Press the ACQUIRE button on the gateway to enter Acquire mode.
- 2. On the HRI-100 or HRI-150, press the **Backlight** (\*) button four times, holding it down on the fourth press (press, press, press, press+hold). After a few seconds, the backlight flashes, indicating the remote is now in Acquire mode. The remote is automatically acquired by the gateway within two minutes. When the remote has joined the network, the backlight turns on for five seconds.
- 3. When the process is complete, press the **ACQUIRE** button on the gateway to exit Acquire mode.

HRI-100

# DO Learn More

Visit the website for additional information and the latest firmware updates. To learn more about this product, use a QR reader application on your mobile device to scan the QR images.

#### **Crestron Electronics**

15 Volvo Drive, Rockleigh, NJ 07647 888.CRESTRON | www.crestron.com

**CF** As of the date of manufacture, the product has been tested and found to comply with specifications for CE marking.

Crestron product development software is licensed to Crestron dealers and Crestron Service Providers (CSPs) under a limited non-exclusive, non-transferable Software Development Tools License Agreement. Crestron product operating system software is licensed to Crestron dealers, CSPs, and end-users under a separate End-User License Agreement. Both of these Agreements can be found on the Crestron website at <u>www.crestron.com/egal.software</u> License agreement.

The specific patents that cover Crestron products are listed at <a href="http://www.crestron.com/legal/patents">http://www.crestron.com/legal/patents</a>. The product warranty can be found at <a href="http://www.crestron.com/warranty">www.crestron.com/legal/patents</a>. The product warranty can be found at <a href="http://www.crestron.com/warranty">www.crestron.com/legal/patents</a>. The product warranty can be found at <a href="http://www.crestron.com/warranty">www.crestron.com/legal/patents</a>. The product warranty can be found at <a href="http://www.crestron.com/warranty">www.crestron.com/warranty</a>. Certain Crestron products contain open source software. For specific information, please visit <a href="http://www.crestron.com/opensource">www.crestron.com/opensource</a>.

Creston, the Creston logo, infINET EX, and the infINET EX logo are either trademarks or registered trademarks of Creston Electronics, Inc. in the United States and/or other countries. Other trademarks, registered trademarks, and trade names may be used in this document to refer to either the entities claiming the marks and names or their products. Crestron disclaims any proprietary interest in the marks and names of thers. Crestron is not responsible for errors in typography or photography.

This document was written by the Technical Publications department at Crestron.

©2016 Crestron Electronics, Inc.

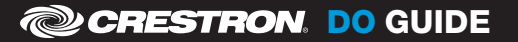